## Outlook 設定方法(Microsoft365/Office2024)

お手元に「NICE TV メール設定情報のご案内」をご準備ください。

1『Outlook』を起動させます。

※初めてOutlookを使う場合、手順5の画面が表示されることがあります。 その際は手順5へお進みください。

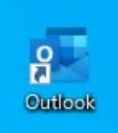

2 画面左上の『ファイル』をクリックします。

| ファイル | <u>*-7</u> | 送受  | 信 | 表示 | $\sim$ | レプ |      |  |
|------|------------|-----|---|----|--------|----|------|--|
| ∑‡ ≆ | 所しいメーノ     | l ~ | Ŵ | 削除 | *      |    | ₽₩ ~ |  |

3 画面左側にある『情報』をクリックします。 アカウント情報の『アカウント設定』→「アカウント設定(A)…』をクリックします。

| 受信トレイ - Outlook データ | ファイル - Outlook                                                                  |  |
|---------------------|---------------------------------------------------------------------------------|--|
| <ul> <li></li></ul> | <b>アカウント情報</b> Eest@nice-tv.jp     POP/SMTP                                     |  |
| 名前を付けて保存            | アカウントの設定           このアカウントの設定を変更、または追加の接続を設定します。           アカウント           設定 ~ |  |
| 印刷                  | アカウント設定(A)<br>アカウントを追加または削除するか、既存の<br>接続設定を変更します。<br>理を利用して、メールボックスのサイズを管理します。  |  |
|                     | バスワードを更新(U)     Outlook に保存されているアカウントのパス     ワードを更新します。                         |  |

4 アカウント設定画面が表示されます。『新規』をクリックします。 ※既に存在するメールアカウントの確認・変更をする場合は『修復』をクリックします。

| -1 7-9 JP11 RSS J7-    | ド SharePoint リスト インターネット予定表 公開予定表 アドレス | 〈帳 |
|------------------------|----------------------------------------|----|
| а <b>新規(N) ☆</b> 修復(R) | 🖀 変更(A) 🔮 既定に設定(D) 🗙 削除(M) 🔹 🔸         |    |
| 名前                     | 種類                                     |    |
|                        |                                        |    |
|                        |                                        |    |
|                        |                                        |    |
|                        |                                        |    |
|                        |                                        |    |
|                        |                                        |    |
|                        |                                        |    |

5 アカウント追加画面が表示されます。 お客様のメール設定情報に記載された『メールアドレス』を入力します。 (\*\*\*\*@nice-tv.jp)

『詳細オプション』の

『自分で自分のアカウントを手動で設定』をチェックして、『接続』をクリックします。 ※画面が変わるまで、しばらくお待ちください

| state                                                | < |
|------------------------------------------------------|---|
| 接続<br>アカウントがない場合 開始するには、Outlook.com のメール アドレスを作成します。 |   |

6 『詳細設定』の画面が表示されます。 『POP』をクリックします。

|               |             |                       |        | × |
|---------------|-------------|-----------------------|--------|---|
| outlook       |             |                       |        |   |
| 詳細設定          |             |                       |        |   |
| Microsoft 365 | Outlook.com | <b>EX</b><br>Exchange | Google |   |
| POP           | IMAP        | EXChange<br>2013 以前   |        |   |
| 前に戻る          |             |                       |        |   |

- 7 POPアカウントの設定画面が表示されます。 以下のように入力し『次へ』をクリックします。
  - ●受信メール
     ・サーバー:pop1.nice-tv,jp
     ・ポート:995
     ●送信メール
     ・サーバー:smtp1.nice-tv,jp
     ・ポート:465
     ・暗号化方法:SSL/TLS

## ※下図を参考に、チェックを入れてください。

| tost@nico by in        |                   |
|------------------------|-------------------|
| test@nice-tv.jp        |                   |
| 受信メール                  |                   |
| サーバー pop1.nice-tv.jp   | ポート 995           |
| ✓ このサーバーでは暗号化された接続     |                   |
| ✓ セキュリティで保護されたパスワード認   | 証 (SPA) でのログオンが必要 |
| 送信メール                  |                   |
| サーバー (smtp1.nice-tv.jp | ポート ( <b>4</b> 65 |
| 暗号化方法 SSL/TLS Y        |                   |
| ✓ セキュリティで保護されたパスワード認   | 証 (SPA) でのログオンが必要 |
| メッセージ配信                |                   |
| □ 既存のデータファイルを使用        |                   |
|                        | 参照                |
|                        |                   |
|                        |                   |

8 お客様のメール設定情報に記載された『パスワード』を入力して、 『接続』をクリックします。

| POP アカワントの設定    |                 |
|-----------------|-----------------|
| test@nice-tv.jp | <u>(別のユーザー)</u> |
| パスワード           |                 |
| ****            | ି               |
|                 |                 |
|                 |                 |
|                 |                 |
|                 |                 |
|                 |                 |
|                 |                 |
|                 |                 |
|                 |                 |
|                 |                 |
|                 |                 |

9 『Outlook Mobile をスマートフォンにも設定する』のチェックを外して、 『完了』をクリックします。

| Outlook                                                          |   |
|------------------------------------------------------------------|---|
| アカウントが正常に追加されました                                                 |   |
| POP<br>test@nice-tv in                                           |   |
| coconic crip                                                     | 1 |
|                                                                  |   |
|                                                                  |   |
|                                                                  |   |
| 別のメール アドレスを追加                                                    |   |
| 別のメール アドレスを追加<br>メール アドレス 次へ                                     |   |
| 別のメール アドレスを追加<br>メール アドレス 次へ<br>詳細オプション へ                        |   |
| 別のメール アドレスを追加<br>メール アドレス<br>詳細オプション へ<br>マ 自分で自分のアカウントを手動で設定    |   |
| 別のメール アドレスを追加<br>メール アドレス 次へ<br>詳細オプション ▲<br>✓ 自分で自分のアカウントを手動で設定 |   |
| 別のメール アドレスを追加<br>メール アドレス 次へ<br>詳細オプション へ<br>マ 自分で自分のアカウントを手動で設定 |   |
| 別のメール アドレスを追加<br>メール アドレス 次へ<br>詳細オプション ▲<br>✓ 自分で自分のアカウントを手動で設定 |   |

以上で、『Outlook』の設定は完了です。